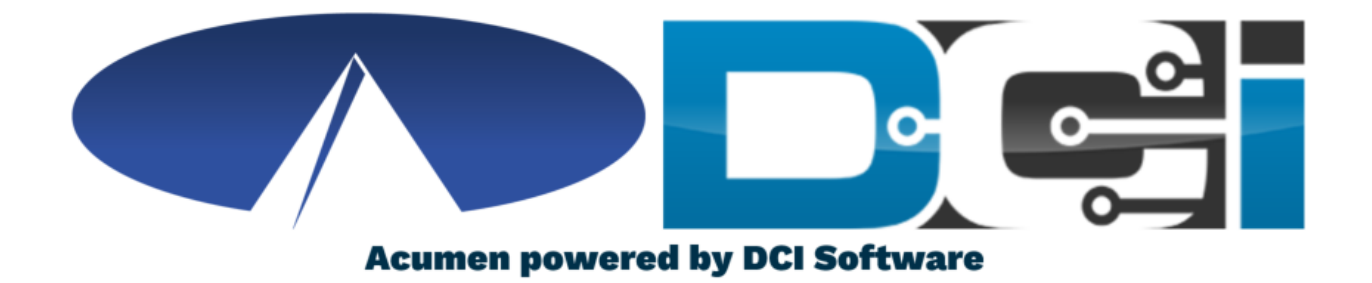

#### **DCI Mobile App Guide**

#### **Welcome to Acumen!**

#### Thank you for joining the Acumen Family!

Acumen Fiscal Agent facilitates freedom, choice and opportunity through innovative fiscal agent solutions.

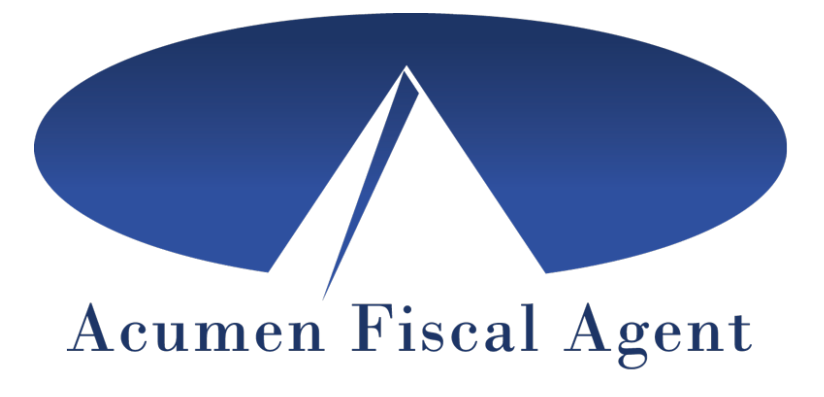

Helping create a positive, long lasting impact on people's lives.

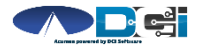

Proprietary and Confidential: Do Not Distribute

#### What is DCI?

DCI is an online platform to help manage Employee Time and Service Budget

- Better tools for both Employers & Employees
- Faster and easier time entry & payroll processing

DCI will also helps keep you compliant with the 21<sup>st</sup> Century Cures Act

• As long as you use DCI to properly enter and manage time using EVV.

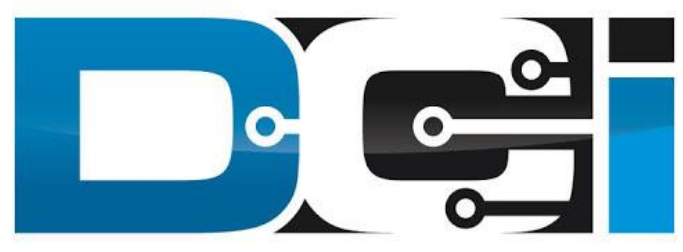

#### DIRECT CARE INNOVATIONS

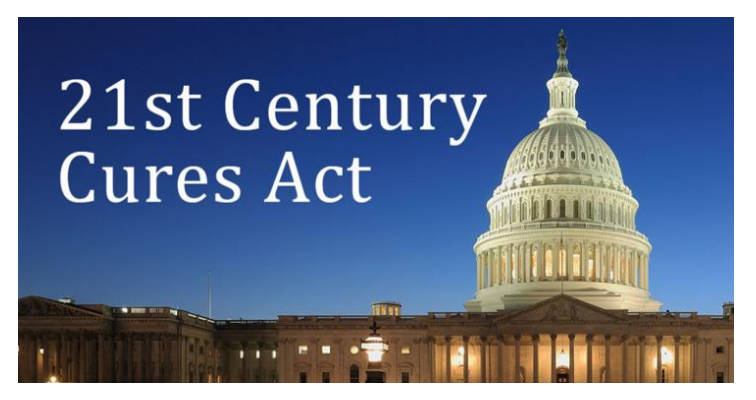

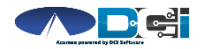

#### **Important Terms**

- **Client** (CLT) This individual receives the care. Some programs refer to this individual as a Participant or Member. Some Clients are their own Employer.
- **Employee** (EE) This person is hired & trained to provide services to the Client. EE's also are responsible for entering their own time into the system.
- **Employer** (ER) This is the leader who hires the Employee(s) & manages the process. The Employer will approve EE time & manage CLT budget in DCI.
- **Authorized Representative** (AR) This individual helps the Employer complete various tasks. This is common in families and when a CLT is their own ER.
- **Electronic Visit Verification** (EVV) This is how punches are verified in the system. Verification is a vital part of the Clock In/Out process.

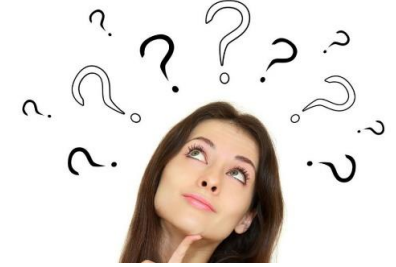

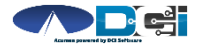

#### DCI Mobile App

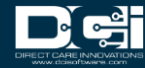

#### **Mobile App Basics**

- The DCI Mobile App is meant for Real-Time Entry
  - Missed punches are entered in Web Portal
- Employees Clock In/Out daily with Mobile App
  - Employers can review time in Web Portal
- 2 Options for Verification with EVV
  - PIN/Password entered by Employer
  - Picture taken of Client by Employee

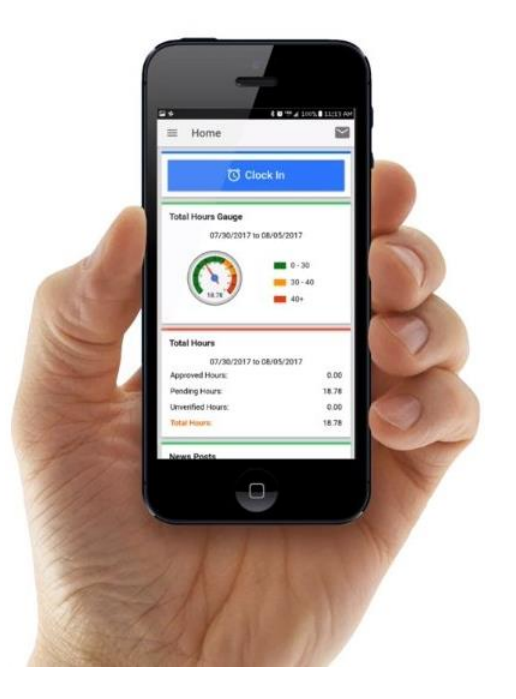

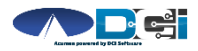

#### **Download the DCI Mobile App**

- 1. Download the DCI Mobile EVV App
  - a. Available in the Apple App Store & Google Play Store
- 2. Add a Shortcut to the Home Screen
- 3. Register the App with Acumen using system identifier: **228636**
- 4. Select Next to proceed to the main screen

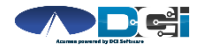

#### Log into the DCI Mobile App

- Open DCI Mobile EVV and Login
- Enter Employee Username and Password
  - Credentials provided by Acumen
- Select Login to Access Mobile App
- Select "Remember Me" on personal device
- Utilize Forgot Password link if necessary
- Contact Acumen Agent with login issues

| Login                   |  |
|-------------------------|--|
|                         |  |
| Firstname.Lastname.1234 |  |
| Acumen.Lastname.XXXX 📎  |  |
| Remember me             |  |
| Login                   |  |
| Forgot Password?        |  |

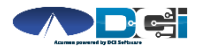

#### **Clock In on Mobile App**

- 1. Tap Blue Clock In Button
- 2. Select Client Name from dropdown
  - Auto-filled for a single client
- 3. Select Service Code from dropdown
- 4. Cost Center is auto-filled
- 5. Select Continue

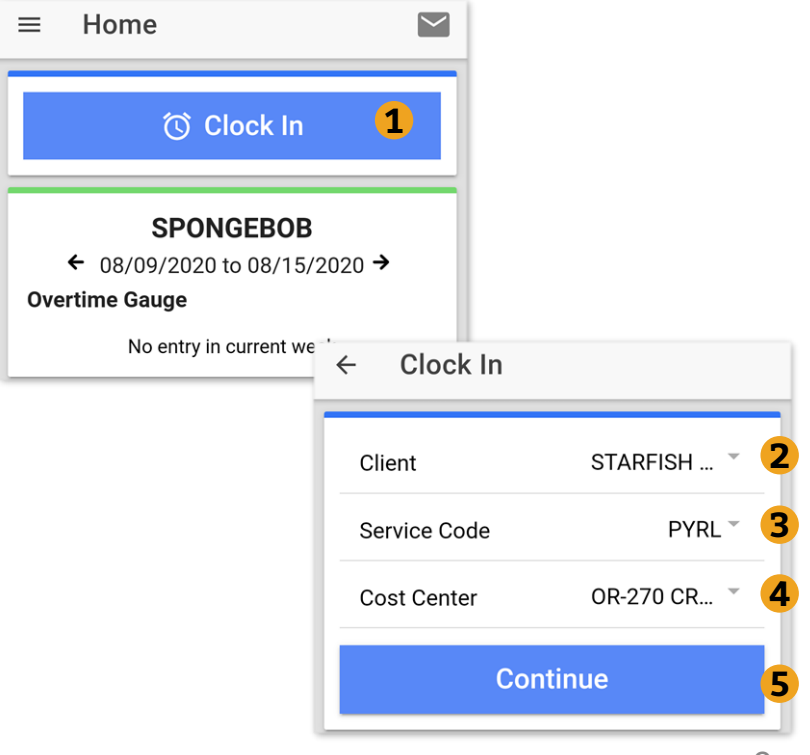

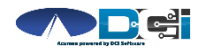

#### **Electronic Visit Verification** (EVV)

- 1. Select Confirm Clock In
  - \* *This will start the time for the shift*
- Choose Password or Picture 2
  - **Employer Enters PIN or Password** ٠ **Employee Takes Picture of Client\*** 
    - <u>\*Requires Facial Recognition</u>
      - Do NOT use until FR is setup
- 3. Verification Confirmation Alert
  - EVV is complete when shown ٠

#### **Congratulations!**

You are now on the clock.

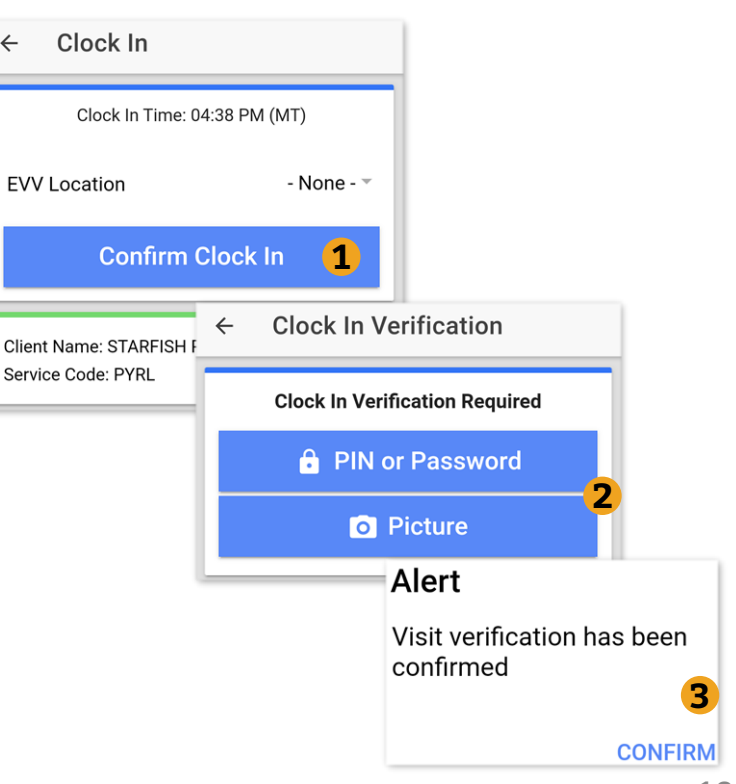

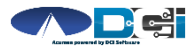

## **Clock Out on Mobile App**

- 1. Select Continue to Clock Out
- 2. Choose Password or Picture
  - Employer Enters PIN or Password into Employee Phone
  - Employee Takes Picture of Client\*
    - \*Requires Facial Recognition
- 3. Verification Confirmation Alert
  - EVV is complete when shown
- 4. Confirm Clock Out
  - \* This will stop the time for the shift
- 5. Review punch details > Select Home

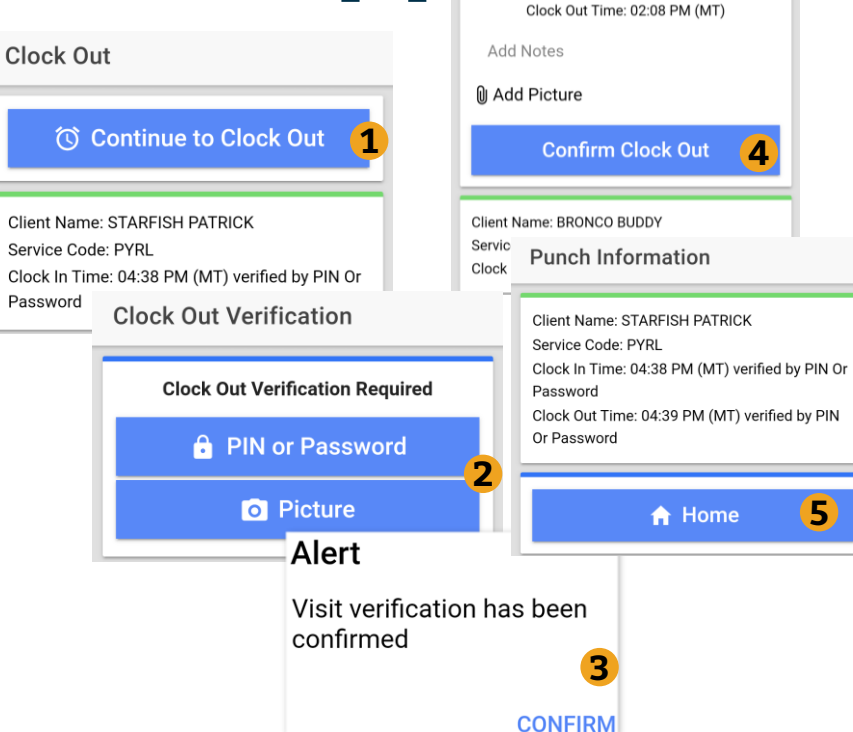

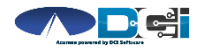

## **Review Employee Entries**

- 1. Select Menu on Top Left of Screen
- 2. Entries Button will show a complete list of submitted time entries
- Ensure All Time is Entered & Approved
  - Employees should verify all time is submitted & approved
  - Employer will approve time as needed

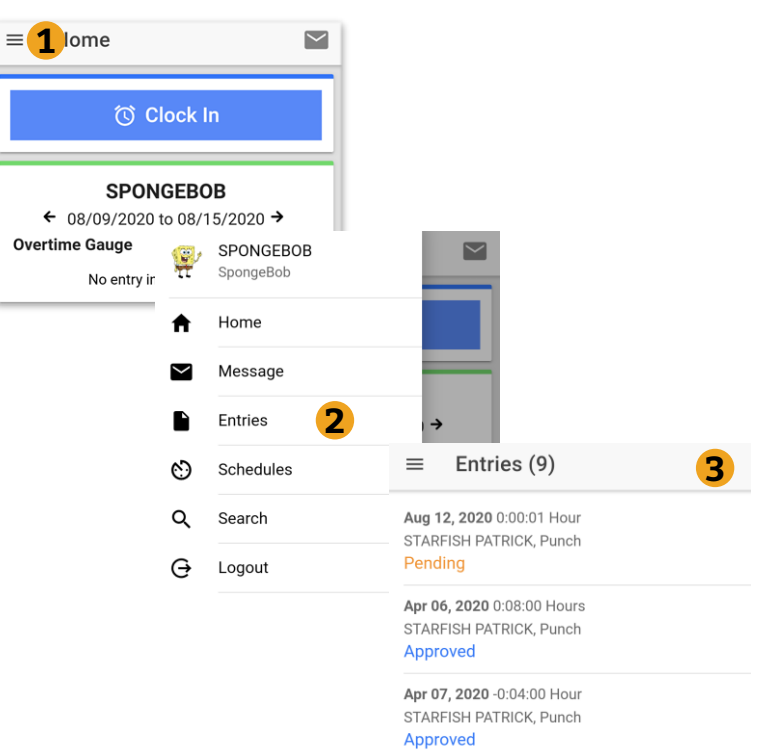

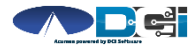

#### **Mobile App Process Timeline**

Process starts when the Employee is ready to begin their shift.

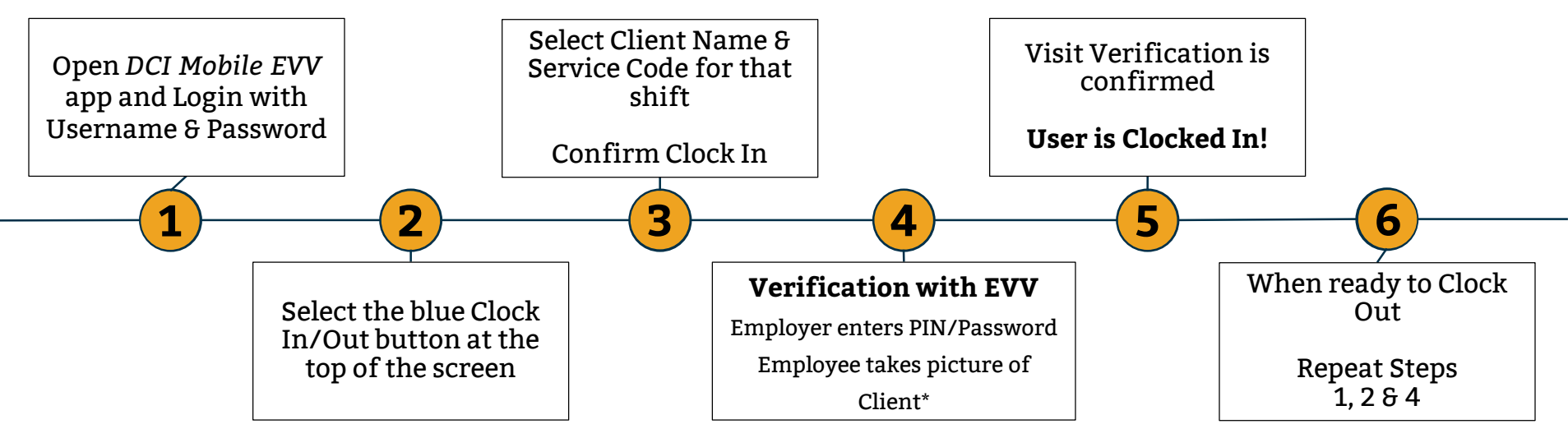

\*Requires Facial Recognition

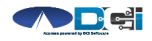

Proprietary and Confidential: Do Not Distribute

# **Facial Recognition Setup**

- Picture must be sent by the Client, Employer, Gaurdian or Authorized Rep
- Client picture should resemble a drivers license photo
  - A headshot on a plain background (See Example)
- Email Picture to Acumen Agent or Customer Service
- Enter "Facial Recognition Setup" into Subject Line
- Enter Client Name & State in the body of the email to prevent confusion with any other clients.
- Acumen will notify Employer once setup is complete

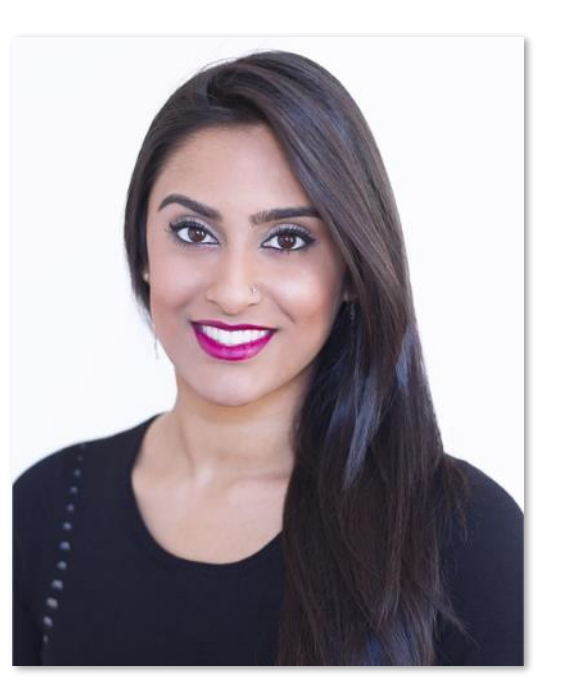

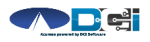

## **DCI Tips & Tricks**

- 1. All Employers and Employees must have a unique valid email address in DCI
- 2. Login and take action as often as possible to become familiar with DCI and the tasks
- 3. Users have 3 attempts to login until they are locked out and need to contact Acumen Customer Service
- 4. Employers will exclusively use the DCI Web Portal and Employees will use the Mobile app
- 5. Employees will always enter their own time
  - Employers will Approve or Reject

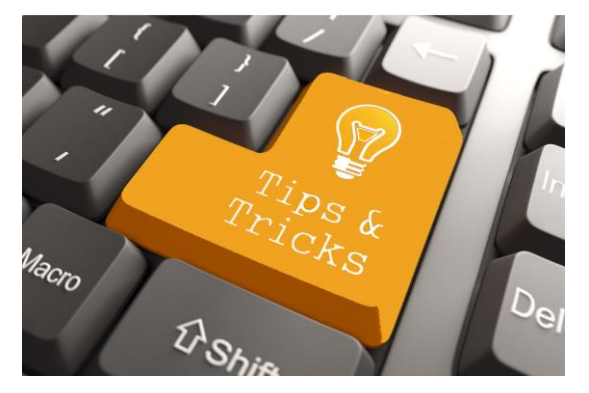

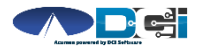

# Where to go for help?

- Utilize our <u>DCI Training Materials</u> for more help
  - This will give you a full list of Training Materials for DCI
- Contact your Acumen Agent for more help
  - Contact Customer Service if you don't know your assigned agent

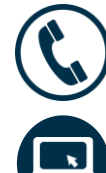

Phone: (877) 211-3738

acumenfiscalagent.com

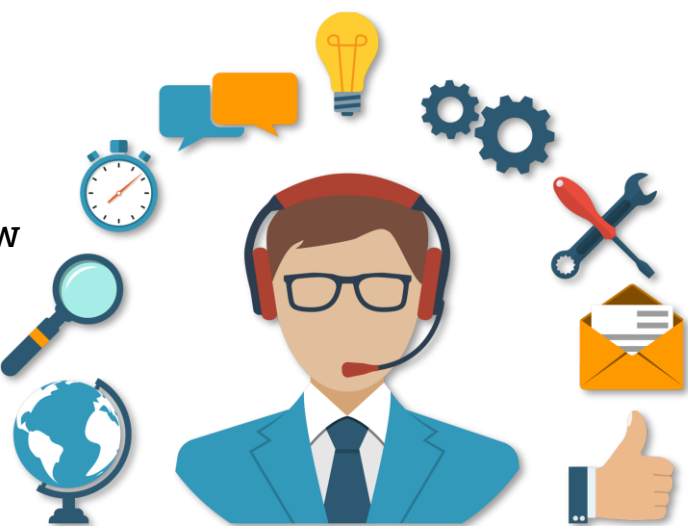

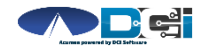

#### Thank you!

Visit the **Acumen Help Center** to learn more at: <u>acumenfiscalagent.zendesk.com</u>

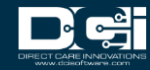